DWL66FS 描画マニュアル-(2020/07/20/ 改訂)

管理者:齋藤清範(内線:3851)

鄭 恵貞(内線:5275)

## ■装置の立ち上げ

①圧縮エアーバルブ開ける

・ニューマチック利用のときは3時間前にエアーバルブを開ける

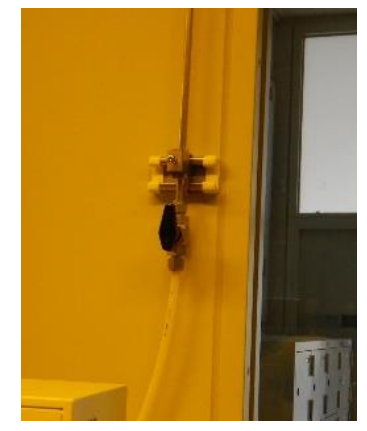

②バキュームチャック用のポンプを On

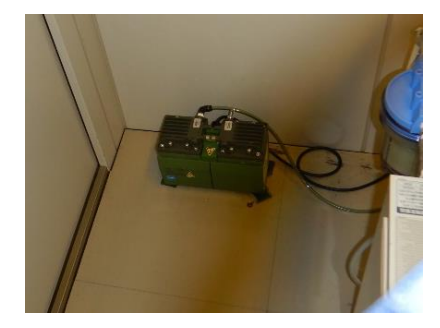

③パソコン2台 (UnixとWnidows) の電源On Unix: username = convert, password = \*\*\*\* Windows: username = dwl, password = \*\*\*\* ④WindowsにあるDWLMENUを起動し、レーザーをOnする (Warming Up、30分) ■The wavelength of writing laser is 405nm■

## A. データ変換:コンバージョン PC

### <u>1. CAD データの準備</u>

① 描画したいパターンの CAD データを用意作図する。パターンの作図は短形や円な ど閉曲線を用い、直線の組み合わせを使用しない。 cf. フリーの CAD ソフトは Solid Edge 2D Drafting がある。

② CAD データをホームディレクトリ(/home/convert)下にある対応するディレクトリ
 (/dxf、/cif、/gerber、/gdsii)に保存する。

## 2. データコンバージョン

① デスクトップ上の変換アプリケーション『app』を起動。

② New Job のアイコンをクリックし、作成する Job 名を入力し OK をクリック。

※Job 名は 20111026\_saito\_test のように、作成日と作成者名を最初に加えること。

(一定期間後にファイル整理のために利用する)

③ Source File 枠内の Add ▼から CAD データのファイル形式を選択すると、それぞれの形式のファイルのリストが表示される。変換するファイルを選択し、open すると Option 画面が開く。

④ Layer Nr. の前のチェックボックスにチェックを入れ、データ変換を行うレイヤーを選択する。複数レイヤーのマージを行う場合は、マージ方法(OR、CUT、XOR)を選択する。Create Default をクリックすると中間ファイル(HIMT ファイル)が作成される。

・DXF units [nm]:CAD データを mm 単位で作成した場合は 1000000。

・Arcres [degree]:円弧分割を行う角度(度)を指定する。

・Magnification Factor: CADデータを拡大縮小する時に指定する。

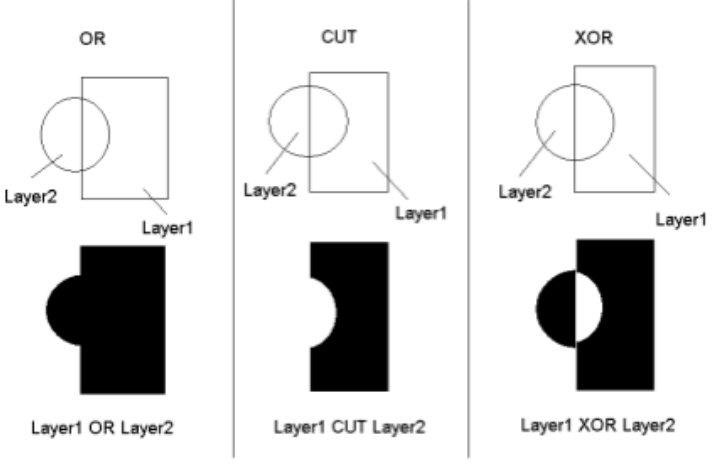

OR results in a true merging of the structures,

- CUT substracts the a layer from the previous layer,
- XOR leads to a cutting only in the overlap region, while elsewhere both structures remain intact.

⑤ Write Lens で描画に使用するライトヘッドを選択する。

## <u>※通常は 4mm のヘッドが取り付けられている。</u>

⑥ Justification タブ

自動で設定されたデータ範囲(Border)を必要であれば変更することができる。

- ・Automatic Centering:パターンの中心を原点設定する際にチェックを入れる。 (通常は CAD 図面上の原点が、描画の原点になる)
- ・Mirror:X軸、またはY軸に対してデータを反転させる。
- ・Rotate: 90 度、180 度、270 度、データを回転させることが出来る
- ・X off & Y off:オフセット値の手動設定

| R13ascii                   |                        |                              |   |
|----------------------------|------------------------|------------------------------|---|
| Write Lens: 4 mm Str       | ripe Width: 50 [pixel] |                              | × |
| Pixel Size: 200 [nm]       |                        |                              |   |
| Justification Expose Optic | ons                    |                              |   |
| -Expose Window             |                        |                              |   |
| x: 204.661819 [mm]         | Reset                  | Design Width: 204661819 [nm] |   |
| y: 84.821818 [mm]          |                        | Design Height: 84821818 [nm] |   |
|                            | Upper Border [mm]      |                              |   |
| Left Border (mm)           | 208.809091 +/-         | 0 Right Border [mm]          |   |
| +/- 0                      | Lower Border [mm]      | +/- 0                        |   |
|                            | 123.987273 +/-         | 0 1 0                        |   |
| □                          |                        |                              |   |
| X off 0 [mm]               | Mirror                 | Automatic Centering          |   |
| Y off [mm]                 | F Rotate no            | Position Preview             |   |
|                            |                        |                              |   |

⑦ Expose Option タブ

描画した結果、線幅を調節する必要があれば、Spotsize Correction を設定する。ま

- た、Add Pixelの設定を変更することで、ストライプのつなぎ目を修正できる。
- ・XOR Mode:1デザイン内の複数のレイヤーをXOR
- Scale Offset:スケールを変更した時に Justification タブ内のオフセットを自動 修正。
- Exposure Mode: non-inverted でデザイン内部を inverted でデザイン外部を露光。
  (non-inverted の場合 Black の所が exposure site)
- ・Spotsize Correction:スポットサイズ(直径)を補正。プラス又はマイナス。
- ・Add Frame: inverted での描画の際に、デザイン外部をどこまで描画するか設定。
- Add Pixel:ストライプ間の段差を補正する。
  (レジストの厚みが変わると段差が生じることがある。)

| R13ascii                                                                                      |                                                                                                    |
|-----------------------------------------------------------------------------------------------|----------------------------------------------------------------------------------------------------|
| Write Lens: 4 mm Stripe Width: 50 (pixe<br>Pixel Size: 200 (nm)                               | el]                                                                                                    |
| Justification Expose Options                                                                  |                                                                                                    |
| Standard Options<br>XOR Mode<br>Calculate Exposed Area<br>Left Optic Path<br>Scale Offset     | ZX 0 [nm]                                                                                                    |
| Exposure Mode: non-inverted<br>Lic Directory: automatic<br>Scale X: 1 1<br>Scale Y: 1 1.01138 | Advanced Options<br>Add Frame 0 [nm]<br>Add Pixel 0<br>Interlace: 0<br>Interlace: 0<br>I |

- ⑧ パラメータの設定が終了したら、Complete Task をクリックして保存。
- ⑨ コンバージョンを実行し、その後に Finish をクリック。
- ① Transfer をクリックして、DWL66 システムにデータを転送。
  (転送中は Transfer ボタンが押された状態で、転送が完了するとボタンが戻る。)

## B. 描画: 描画 PC(Username, Password は共に dwl) 及び装置の操作

# <u>1. ユーザーMenu ソフト</u>

ツールバーアイコン

1

コントロールパネルを開く (フォーカスやカメラの設定)

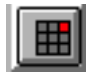

Exposure Map を開く

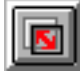

マニュアルアラインメントを実行する

ミニターミナル画面を開く

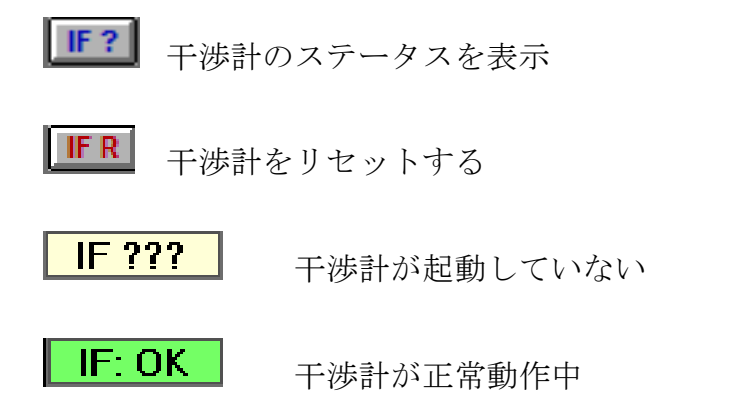

注意)装置起動直後は動作していないことがあるが、30分程度待つと正常動作する。

Write mode II - 4mm Write head Normal Mode

現在の configuration を表示

コントロールパネルの機能

| 🔳 D W                                   | L Con                 | trol P     | anel                                 |          |          |       |       |       |                                   | 23               |
|-----------------------------------------|-----------------------|------------|--------------------------------------|----------|----------|-------|-------|-------|-----------------------------------|------------------|
| File O                                  | ptions                | Sta        | ge S                                 | StepSize | Posit    | tions |       |       |                                   |                  |
|                                         |                       | X=0<br>Y=0 | +                                    |          | <b>†</b> | CAM.  | FOCUS |       |                                   | C Ŝ              |
| X=-263<br>Y=-140<br>Z=0<br>R=0<br>FOC = | 3708<br>19811<br>2047 |            | nm<br>nm<br>Steps<br>mrad<br>REFRESH |          |          |       | Ŷ     |       | <mark>⊙M</mark> o<br>⊖Sti<br>⊖Fio | ove<br>ep<br>eld |
| Piezo                                   | Mi                    | cro C      | am                                   |          |          |       | 5     | ┝╼╼═┫ |                                   | ⇒                |
| 2000                                    | Lmp                   | •<br>•     |                                      |          |          |       | Ā     |       |                                   |                  |
| 3000                                    | 1514                  | 8          | -49                                  | ]        |          |       |       |       | Exi                               | t                |

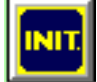

ステージの初期化を実行

ライトヘッドが上がり、基板セット位置にステージ移動

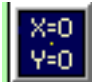

現在伊のステージ位置を原点に設定

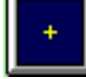

ステージを原点に移動

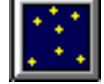

ステージ移動を絶対値で指示

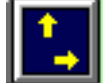

ステージ移動を相対値で指示

- カメラの切り替え (Macro or Micro)

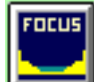

ライトヘッドが下がり、オートフォーカスを実行

<mark>注意)このアイコンをクリックする前に、ライトヘッドのノズルの真下に基板が正し</mark> <mark>くあることを、必ず確認すること。</mark>

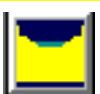

ライトヘッドを上げる

基板の中心を見つける

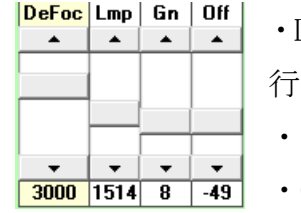

・Defoc : オートフォーカスポジションからのデフォーカス設定を 行う

・Lamp: LED ランプの強度設定

・Gn & Off:カメライメージのコントラスト調整

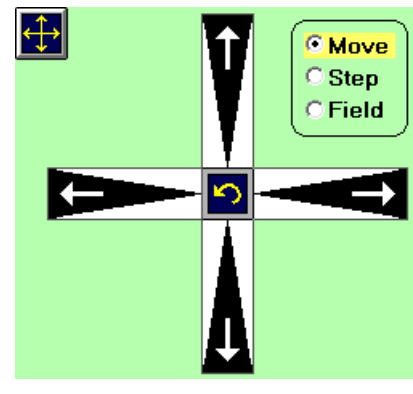

・ステージ移動: 矢印ボタンを使ってステージを左右(X 方向)上下(Y

方向)に移動。移動方式は Move、Step、Field。

・Move:矢印の方向にステージ移動

Step: Stepsize で設定した移動量でステージ移動

・Field: Exposure Map Design で設定したフィールド サイズでステージ移動 2. 基板のセット

コントロールパネルを開き、
 をクリックし、ステージをロードポジションに移動させる。

フローボックスウィンドウを開ける。
 注意)
 ミラーには触れないこと。

③ ピン又は基板固定治具を使って基板をセットする。

注意)ライトヘッドが接触するおそれがあるため、ピンや固定治具は基板よりも高く なってはいけない。ステージに触れるときは手袋を着用すること。

④ 基板のサイズに合わせてバキュームチャックのスイッチを入れ、基板固定後に基 板よりも高くなる治具は取り除く。

- ⑤ をクリックし、ステージの初期化を行い、ステージをセンターに移動させる。この時、
  ライトヘッドの下に基板があることを確認すること。
- ⑥ **トー**をクリックし、フィーカスポジションまでライトヘッドを下げる。この時、 コントロールパネルの FOC の値が、1000 付近になっていることを確認すること。
- ⑦ ひとうしょうし、基板の中心を見つける。

### 3. Exposure Map の作成

FOCUS

① メニューバーの Setup > New を選択し、New Exposure Map ウィンドウを開く。

② Create Map をクリックし、8 文字以内でポロジェクト名を入力。

③ 入力後にプロジェクトをセットするか訊かれるので OK

以前に作成したプロジェクトを使用するときは、vbmenu/waferの下にプロジェクトが 保存されているので、使用するプロジェクトのディレクトリ内にある map ファイルを 選択して Set Environment をクリック。

④ Exit をクリックして、New Exposure Map ウィンドウを閉じる。

⑤ メニューバーの Setup > Exposure Map を選択し、Exposure Map Design ウィンド ウを開き、それぞれのパラメータを設定する。

| Exposure I                                                                              | Map Design                                                                                                    |      | ×    |
|-----------------------------------------------------------------------------------------|----------------------------------------------------------------------------------------------------|------|------|
| New                                                                                     |                                                                                                    | Draw | Exit |
| Field Wid<br>Field Heig<br>Alignmen<br>Alignmen<br>Fields pe<br>Fields Sta<br>Field Zen | th = 1000<br>ght = 6000<br>t Site X = 0<br>t Site Y = 0<br>r Row = 7,7,7,7,7,7,7<br>art at X = 0,0,0,0,0,0,0<br>p = 25 |      |      |
| •                                                                                       |                                                                                                    |      | Þ    |

- ・Field Width / Height:マイクロメータ単位でのフィールドの幅又は高さ。 デザインよりも小さい値を入力すると重なる。
- ・Alignment Site X / Y:合せ描画の際に必要な、チップマークの座標を書きこむ
- ・Fields per Row: それぞれの行当たりのフィールドの数
- ・Fields Start at X:フィールドのオフセット値。
- ・Field Zero:フィールドの原点を指定

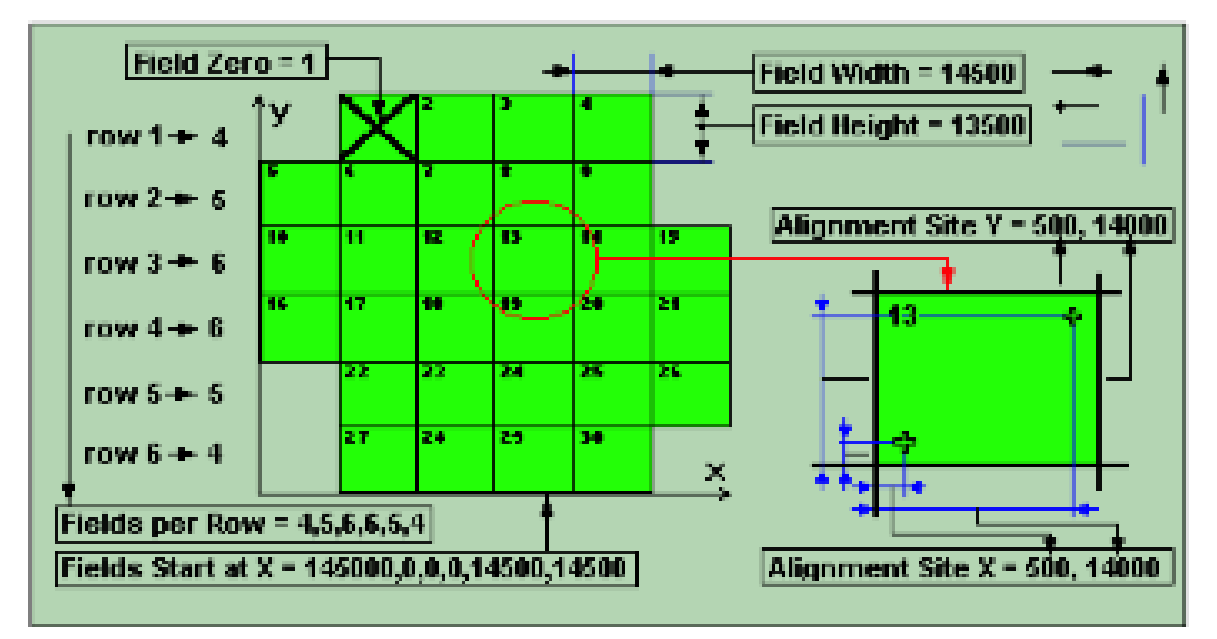

cf. 1 レイヤーのマスク描画での例

Field Width = 100000 Field Height = 100000 Alignment Site X = 0 Alignment Site Y = 0

- → Fields per Row = 1
- → Fields Start at X = 0
- → Field Zero = 1
- ⑥ Draw をクリックすると最新のエントリが Map ウィンドウに表示される。
- ⑦ Exit をクリックして、Exposure Map Design ウィンドウを閉じる。

## <u>4. ジョブセットアップ</u>

① メニューバーの Job > Make Job を選択し、Edit Job スプレッドシートを開く。フィールドの数は現在のマップファイルに対応している。

| 🛛 Edit Job - TEST01.DWL |          |      |  |               |       |          |   |
|-------------------------|----------|------|--|---------------|-------|----------|---|
| File Edit               | ïle Edit |      |  |               |       |          |   |
|                         |          |      |  | llse          | _     |          |   |
|                         | 1.4-     | AE N |  |               |       | <b>F</b> | C |
| rieia                   | 00       |      |  | Design        | Deloc | Energy   |   |
|                         |          |      |  |               |       |          |   |
| 2                       |          |      |  |               |       |          |   |
| 3                       | _        |      |  |               |       |          |   |
| 4                       | _        |      |  |               |       |          |   |
| 5                       | _        |      |  |               |       |          |   |
| 6                       |          |      |  |               |       |          |   |
| 7                       | _        |      |  |               |       |          |   |
| 8                       | _        |      |  |               |       |          |   |
| 9                       |          |      |  |               |       |          |   |
| 10                      |          |      |  |               |       |          |   |
| 11                      |          |      |  |               |       |          |   |
| 12                      |          |      |  |               |       |          |   |
| 13                      |          |      |  |               |       |          |   |
| 14                      |          |      |  |               |       |          |   |
| 15                      | -1       |      |  | /had2/592_4mm | 1750  | 60       |   |
| 16                      | -1       |      |  | /had2/592_4mm | 1850  | 60       |   |
| 17                      | -1       |      |  | /had2/592_4mm | 1950  | 60       |   |
| 18                      | -1       |      |  | /had2/592_4mm | 2050  | 60       |   |
| 19                      | .1       |      |  | /had2/592 Amm | 2150  | 60       |   |

・Field:フィールド番号を表示

・do:-1の時、そのフィールドを描画する

0または空欄の時、スキップされる

・Ali:0または空欄の時、アラインメントは実行されない

1、2、3、4の時、それぞれの方法でアラインメントを実行

- ・Xoff:x方向のオフセット値を設定(マイクロメータ単位)
- ・Yoff:y方向のオフセット値を設定(マイクロメータ単位)

・Design:LICデータが格納されているディレクトリを指定。

メニューバーの File > Designs を選択し、LIC データが格納されているディレクトリ を選び To Jobをクリックすると Design カラムに反映される。カラムに反映された後、 Exit をクリックして Design Data Directories ウィンドウを閉じる。

| Design Data Dir                                                                                                    | rectories                                                                    |             |            |             |
|----------------------------------------------------------------------------------------------------|------------------------------------------------------------------------------|-------------|------------|-------------|
| Refresh List                                                                                                    |                                                                              |             |            | Delete File |
| Directory of A                                                                                                    | /had2                                                                        |             |            |             |
| Dir.up<br>592_2mm:<br>592_2mm:<br>592_2mm_A(<br>592_2mm_A(<br>592_2mm_Sp<br>592_4mm:<br>592_4mm:<br>592_4mm_A(<br>592_4mm_Sp<br>Cam_off_2mm<br>Cam_offset_1<br>Ishi0531:<br>cam_offset_1<br>Ishi0531:<br>cam_offset_1<br>gds0207_004<br>job_tama:<br>mizunwtf_000<br>mizunwtf_000<br>mizunwtf_000 | :<br>CC:<br>weed:<br>m_L1:<br>m_L2:<br>L1:<br>L2:<br>4:<br>11:<br>12:<br>13: |             |            |             |
| To Job                                                                                                    |                                                                              | Show 9      | ource      |             |
|                                                                                                    |                                                                              | Convert.cfg | Expose.cfg | Exit        |

・Defoc: 0 から 4095 までのデフォーカス値を設定。入力しなければ調整済みの値が 使われる。

・Energy: 10 刻みで 10 から 100 までの数値を入力する。入力しなければ調整済みの 値が使われる。

command:特殊な描画を行うときに使用

② Edit Job ウィンドウの File から保存する。

③ Edit Job ウィンドウを閉じる。

④ メニューバーの Job > Run Job を選択し、Expose ウィンドウを開く。

| Expose - TEST01.DWL |              |              |  |  |  |  |
|---------------------|--------------|--------------|--|--|--|--|
| Load                | Option       | IS:          |  |  |  |  |
| Find Center         | ▼ Job Log    | Laser off    |  |  |  |  |
| Auto Align          | Manual Align | Center Stage |  |  |  |  |
|                     | Set X=0,Y=0  |              |  |  |  |  |
| Expose              | Measure      | Test Align   |  |  |  |  |
|                     |              | I            |  |  |  |  |
| Unload              | Edit Report  |              |  |  |  |  |
|                     | HEIDEL       | RFRG         |  |  |  |  |
| Exit                | inst         | RUMENTS      |  |  |  |  |

⑤ Expose をクリックして、描画を開始。

⑥ すべての描画が終了したら、 ションをクリックする。ライトヘッドが上がり、ス テージがロード位置に移動する。フローボックスを開け、バキュームチャックのバル ブを閉じ、基板を取り出す。

#### ■装置の立ち下げ

- ・ステージを OFF にする
- ・PCの電源を落とす。
- ・バキュームチャック用のポンプを停止する。
- ・照明を消し、フローボックスを閉じる。
- ・圧縮エアーValve を閉める

[補足]

■Cr エッチング

注意) エッチング液は強酸性なので、使用時には保護眼鏡、保護面、保護手袋等保護 具を必ず着用すること。

- 1. バット内にエッチング液を入れる。(大量に使用しないこと)
- 2. マスクを液中に浸し、規定のエッチング時間バットを揺らす。
- 3. マスクを取り出し、超純水の流水中で揺らしながら1分間リンス。

24. 窒素ガンで乾燥

注意) エッチング廃液は含 Cr 廃液なので、専用の Cr エッチング廃液のポリタンクへ 入れること。

・例】Cr エッチング液 :日進化成 Cr エッチング TW 液、1L

#### ■Blackのマスク(パターンの部分がCrで、他は透明)の作製

1. AZP1350 はポジレジストなので、描画時に inverted かつ、外周 5mm 程度露光する 設定にして描画実行

- 2. 現像 > エッチング > AZP1350 剥離
- 3. マスクパターンに S1813 を筆塗り、プリベイク(5分間)して保護
- 4. エッチングで外周の Cr を除去
- 5. アセトン洗浄

## ■入力データについて

dxf ファイルは一般的な CAD でも出力可能なファイル形式なので、この装置でも使用 するユーザーが多いと思われるが、ファイルのバージョンによっては正常に読み込め ないので注意が必要である。

<u>R13 までは、正常に読み込み可能(テキスト形式のみで、バイナリ形式は不可)</u> R14 以降は不可が多くなる

※dxfファイルのバージョン確認方法

- 1. ファイルをテキストエディタで開く
- 2. AC 以降の数字を確認する
- 例

0

SECTION

2

HEADER

9

\$ACADVER

1

AC1009 <ここを確認する

### 9

\$DWGCODEPAGE

3. AC1009 であればファイルのバージョンは R12

・AC1012 は R13

・AC1006 と AC1003 は前の場合なので使用可能

・AC1014 以上の数字のファイルはバージョンが R14 以降なので読み込めない可能性が 高い

## ■マスクブランクス

- クリーンサアフェイス技術株式会社: ロット販売のみ

- ミタニマイクロニクス株式会社:少数販売可